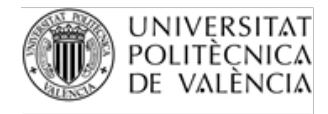

OFICINA DE PROGRAMES INTERNACIONALS D'INTERCANVI

## **INSTRUCCIONES PARA INSCRIBIRSE EN LA PRUEBA DE NIVEL ERASMUS 2023-2024**

En tu poliformat te aparecerá un nuevo "site" para cada una de las pruebas a las que te hayas inscrito. Cada una de las sesiones de cada idioma está definida como un horario de cita previa, por lo que tienes que entrar en el apartado "Cita previa" del site.

| ← → C 🔒 polifor                                 | mat.upv.es/portal/site/CFP_227_40338/?panel=Main        |                          |             |                 |                  | QÉ               | ) ☆             | S 🗠 🖞 | • 🗆 Q 🗄  |                 |
|-------------------------------------------------|---------------------------------------------------------|--------------------------|-------------|-----------------|------------------|------------------|-----------------|-------|----------|-----------------|
| UNIVERSITAT<br>POLITÈCNICA PO<br>DE VALÈNCIA PO |                                                         |                          | Hain        | iciado sesión e | n la vista alun  | nno. Salir       | de la vista alu | umno  | 🗗   🏭 Si | tios 🛛 alumno 👻 |
| 希 Mi poliformaT 🗸 📩                             | Prueba centralizada de alemán para alumnos de intercamb | pio académico 🗸          |             |                 |                  |                  |                 |       |          |                 |
| i≣ Inicio                                       | ≡ INICIO                                                | AMostrar alertas del sis | <u>tema</u> |                 |                  |                  |                 |       |          |                 |
| Información del sitio                           |                                                         | % Enlace                 | ×           | Anuncios rec    | ientes           |                  |                 |       |          | % Enlace        |
| 🛗 Calendario                                    | Prueba centralizada de alemán para alumnos de intercamb | io académico             |             | Opciones        |                  |                  |                 |       |          |                 |
| <b>¶</b> ⊲ Anuncios                             |                                                         |                          |             | Anuncio         | 5                |                  |                 |       |          |                 |
| Correo interno                                  |                                                         |                          |             | (mostrando      | anuncios de l    | los últimos 1    | 0 días)         |       |          |                 |
| 😁 Cita previa                                   |                                                         |                          |             | Actualmente, r  | no hay anuncios  | s en esta ubicac | ión.            |       |          |                 |
|                                                 |                                                         |                          |             | Calendario      |                  |                  |                 |       |          | % Enlace        |
|                                                 |                                                         |                          |             | Opciones I      | Publicar (privad | lo)              |                 |       |          |                 |
|                                                 |                                                         |                          |             | diciembre       | 2022             |                  |                 |       | <        | Hoy >           |
|                                                 |                                                         |                          |             | lun             | mar              | mié              | jue             | vie   | sáb      | dom             |
|                                                 |                                                         |                          |             | 28              | 29               | 30               | 1               | 2     | 3        | 4               |
|                                                 |                                                         |                          |             | 5               | 6                | 7                | 8               | 9     | 10       | 11              |
| «                                               |                                                         |                          |             | 12              | 13               | 14               | 15              | 16    | 17       | 18              |

Para inscribirte en una sesión debes pinchar en el nombre de la sesión elegida. **Recuerda elegir una sesión de tu CENTRO UPV.** Nadie puede hacer una prueba en un centro que no sea el suyo. Las plazas están limitadas y el acceso a los equipos del aula en cada centro están restringidos a los alumnos del propio centro.

| Información del sitio | Reuniones Exportar                                              |                    |                                 |                  |               |               |            |
|-----------------------|-----------------------------------------------------------------|--------------------|---------------------------------|------------------|---------------|---------------|------------|
| 🛗 Calendario          | Citas                                                           |                    |                                 |                  |               |               |            |
| rs Anuncios           | Para inscribirse a una cita, haga clic en el título de la cita. |                    |                                 |                  |               |               |            |
| Correo interno        | Ver: Todas las citas futuras Ver                                | Categoría:         | Todos 🔻                         |                  |               |               |            |
| 😁 Cita previa         | Título de la cita 🔺                                             | Organizador        | Ubicación                       | <u>Categoría</u> | <u>Fecha</u>  | Hora          | Estado     |
|                       | 01. EPS ALCOY - AULA C3AI1 16/12/22 (10:30 A 12:00)             | Jorge Sales Blasco | AULA C3AI1 (EPS ALCOY)          |                  | vie, 16/12/22 | 10:30 - 12:00 | Disponible |
|                       | 02. EPS GANDIA - AULA H101 16/12/22 (13:30 A 15:00)             | Jorge Sales Blasco | AULA H101 (EPS GANDIA)          |                  | vie, 16/12/22 | 13:30 - 15:00 | Disponible |
|                       | 03. ETSA - AULA 404 14/12/22 (10:30 A 12:00)                    | Jorge Sales Blasco | AULA 404 (ETSA)                 |                  | mié, 14/12/22 | 10:30 - 12:00 | Disponible |
|                       | 04. ETSIAMN - AULA 3P.1.16 14/12/22 (09:00 A 10:30)             | Jorge Sales Blasco | AULA 3P.1.16 (ETSIAMN)          |                  | mié, 14/12/22 | 9:00 - 10:30  | Disponible |
|                       | 05. ETSICCP - AULA INFORMÁTICA 6 14/12/22 (13:30 A 15:00)       | Jorge Sales Blasco | AULA INFORMÁTICA 6 (ETSICCP)    |                  | mié, 14/12/22 | 13:30 - 15:00 | Disponible |
|                       | 06. ETSID - AULA PARÍS 14/12/22 (10:30 A 12:00)                 | Jorge Sales Blasco | AULA PARIS (ETSID)              |                  | mié, 14/12/22 | 10:30 - 12:00 | Disponible |
|                       | 07. ETSINF - LABORATORIO ANITA BORG 14/12/22 (13:30 A 15:00)    | Jorge Sales Blasco | LABORATORIO ANITA BORG (ETSINF) |                  | mié, 14/12/22 | 13:30 - 15:00 | Disponible |

Puedes ordenar las distintas sesiones pinchando en el título de la columna.

El sistema te permite inscribirte en varias sesiones, pero solo deberás elegir una. Si detectamos que alguien se ha inscrito en más de 1 sesión del mismo idioma, las anularemos todas en ese momento.

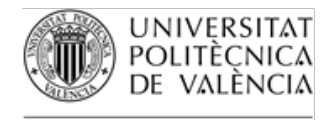

## **OFICINA DE PROGRAMES** INTERNACIONALS D'INTERCANVI

Una vez dentro de la "Reunión" (Sesión de examen para nosotros), tienes que pulsar el botón "Inscribirse" que encontrarás en la parte inferior derecha de la pantalla.

| 🛱 CITA PREVIA            |                                                            | ▲ Mostrar alertas del sistema |           | % Enlace                                              |
|--------------------------|------------------------------------------------------------|-------------------------------|-----------|-------------------------------------------------------|
| Reuniones Exportar       |                                                            |                               |           |                                                       |
| Exportar a Excel Imp     | imir                                                       |                               |           |                                                       |
| Reuniones                |                                                            |                               |           |                                                       |
| Título:                  | 08. ETSIT - AULA INFORMÁTICA IV 14/12/22 (09:00 A 10:30)   |                               |           |                                                       |
| Organizador:             | Jorge Sales Blasco                                         |                               |           |                                                       |
| Ubicación:               | AULA INFORMÁTICA IV (ETSIT)                                |                               |           |                                                       |
| Fecha de la cita:        | miércoles, 14 de diciembre de 2022                         |                               |           |                                                       |
| Periodo de tiempo:       | 9:00 - 10:30                                               |                               |           |                                                       |
| La inscripción empieza:  | lunes, 5 de diciembre de 2022, 9:00 AM                     |                               |           |                                                       |
| La inscripción finaliza: | martes, 13 de diciembre de 2022, 10:30 AM                  |                               |           |                                                       |
| Disponible para:         | <ul> <li>Mostrar detalles del sitio(s)/grupo(s)</li> </ul> |                               |           |                                                       |
|                          | Prueba centralizada de inglés                              |                               |           |                                                       |
| Descripción:             | Alumnos de Intercambio Académico                           |                               |           |                                                       |
|                          |                                                            |                               |           |                                                       |
|                          |                                                            |                               |           |                                                       |
|                          |                                                            |                               |           | <ul> <li>Ocultar la información de la cita</li> </ul> |
| Intervalo de tiempo      | Plazas disponiblos                                         | Participantos                 | Sulostado | Acción                                                |
| intervalo de tiempo      | Plazas disponibles                                         | Failucipances                 | Suestado  | Accion                                                |
| 9:00 - 10:30             | 8                                                          | Privado                       |           | Inscribirse                                           |
| Atrás                    |                                                            |                               |           |                                                       |

El sistema te preguntará para confirmar la cita. No te olvides de pulsar el botón "Finalizar"

|                                                                                |                   |                          |                             | <u>A</u> Most | trar alertas del sistel |          |
|--------------------------------------------------------------------------------|-------------------|--------------------------|-----------------------------|---------------|-------------------------|----------|
| Reuniones Exportar                                                             |                   |                          |                             |               |                         |          |
| Completar inscr                                                                | ripción           |                          |                             |               |                         |          |
| Título:                                                                        | 08. ETSIT - AULA  | INFORMÁTICA              | IV 14/12/22 (09:00 A 10:30) |               |                         |          |
| Ubicación:                                                                     | AULA INFORMÁT     | TICA IV (ETSIT)          |                             |               |                         |          |
| Intervalo de tiempo:                                                           | 9:00 - 10:30, mié | rcoles, 14 de dic        | iembre de 2022              |               |                         |          |
| Nombre:                                                                        | alumno alumno     |                          |                             |               |                         |          |
|                                                                                | 🦏 Añadir un com   | entario                  |                             |               |                         |          |
| Finalizar                                                                      | ]                 |                          |                             |               |                         |          |
| l u elección apar                                                              | ecera en el lista | ado de citas             |                             |               |                         |          |
| PREVIA                                                                         |                   | Mostrar alertas del sist | tema                        |               |                         | % Enlace |
| Exportar                                                                       |                   |                          |                             |               |                         |          |
| irse a una cita, haga clic en el título de la cita.<br>Todas las citas futuras | ▼ Por Cat         | tegoría:                 | Todos 💌                     |               |                         |          |
| ·                                                                              |                   |                          |                             |               |                         |          |